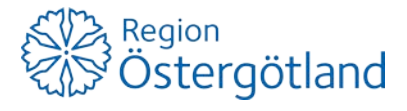

2018-05-14

## Vi är två personer som samåker de flesta dagarna i månaden och ibland måste vi ta varsin bil. Hur ska vi göra?

## Svar:

- 1. En av er (person A) skapar ett konto i SwappAccess.
- 2. Lägg till registreringsnumret för samtliga bilar.
- 3. Lägg till persons A:s e-tjänstekort/LiU-kort till *person A:s bil*, enligt bild nedan. Klicka på "Nästa".

| Ostergötland         |                      |       | SwappAccess        |   |                                             |
|----------------------|----------------------|-------|--------------------|---|---------------------------------------------|
| Använderuppgifter    | F                    | ordon | O<br>Kortuppgifter |   |                                             |
| Lägg till nytt forde | on                   |       |                    |   |                                             |
| Regnr. *             | ABC123               |       |                    |   |                                             |
| Land *               | Sverige              | \$    |                    | / | Här klickar du så att MiFare är markerat.   |
| Beskrivning          | Grå Tesia            | 0     |                    |   |                                             |
| Koppla en ID-bär     | are till ditt fordon |       |                    |   |                                             |
| ID-bärare            | MiFare               | \$    |                    |   | e-tjänstekort (de sista 16 siffrorna) eller |
| Serienummer          | 35704061784          |       |                    |   | LiU-kort (alla 10 siffror)                  |
|                      |                      |       |                    |   |                                             |

4. Klicka på + och lägg till e-tjänstekortet för *person B:s* till persons B:s bil 2 på samma sätt som ovan. (Upprepa om ni är fler personer)

| Fordon     |            | Cagg till fordon |
|------------|------------|------------------|
| Regnr.     |            |                  |
| XXX111 (S) | LPR MiFare | × + m >          |

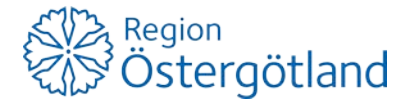

| 🚔 Fordon   |            | € Lägg till fordon |            |
|------------|------------|--------------------|------------|
| Regnr.     |            |                    |            |
| VVV222 (S) | LPR MiFare | × + 💼 >            | – Person A |
| XXX123 (S) | LPR MiFare | × + m >            | - Person B |

- Person A köper två abonnemang: en 30-dagarsbiljett och ett gratisabonnemang som ger rätt till personaltaxa timme/dygn. Vid köp av dessa abonnemang så ska båda bilarna bockas i med hjälp av kryssrutan, så att bilarna blir kopplade till abonnemangen.
  Observera! Det bankkort som är knutet till kontot är alltid det kort som blir debiterat.
- 7. Så här gör ni när ni parkerar:

Personalparkering med bom (US)

- Kameran på bommen läser av bilens registreringsskylt och öppnar bommen automatiskt oavsett vem som kör in eller ut från US Södra. Om kameran inte lyckas läsa av registreringsnumret kan du använda ditt e-tjänstekort/LiU-kort för att öppna bommen.
- Om ni åker i varsin bil kommer den bil som ni kör in först att "ta" abonnemanget och den som kör in efteråt kommer att gå på timtaxa. Timtaxan startar automatiskt på US Södra.

Personalparkeringar utan bom (övriga)

- Har ni abonnemang på övriga parkeringar utan bom och ni parkerar där måste ni säkerställa att rätt bil ligger på abonnemanget. Det ändras lättast i appen RegPark.
- Parkering med timtaxa maste startas/avslutas i appen.